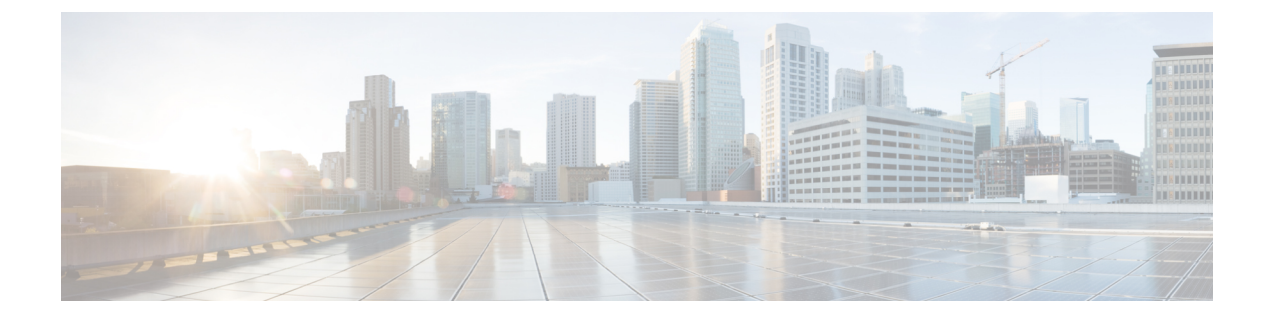

# **Port-to-Port Forwarding**

This chapter contains the following sections:

• About Port-to-Port Forwarding, page 1

# **About Port-to-Port Forwarding**

The Cisco Extensible Network Controller (XNC) Virtual Patch Panel (port-to-port forwarding) application allows you to manage port-to-port (P2P) traffic within a switch or across the network without any need for physical connection changes or rewiring. Port-to-port forwarding reduces the time-consuming, manual process of interconnecting two ports, either within a switch or between switches, across the network to forward traffic. With the Cisco XNC port-to-port forwarding application, you can programmatically create a virtual patch panel.

The principal benefits of the Cisco XNC port-to-port forwarding application are as follows:

- The ability to automate a P2P path
- Automatic VLAN assignment and tagging for traffic that originates in the port
- No need to take the device offline
- Capability to scale the process across the data center network

### **Configuring EtherTypes for Ports**

The config.ini file for Cisco Extensible Network Controller (XNC) is pre-provisioned with some parameters for the P2P feature to work properly on Cisco supported switches. There are two parameters:

• p2p.nonConventionalNodes—This parameter should not be modified without first contacting Cisco support.

• p2p.nonConventionalNodesEthertypes—This parameter specifies the comma-separated list of frames for which the P2P paths are applicable. The default frame type is IPv4, which means that each P2P path is only applicable for IPv4 packets.

| Step 1 | Open the config.ini file for editing and locate the p2p.nonConventionalNodesEthertypes parameter                                                                            |  |  |
|--------|----------------------------------------------------------------------------------------------------|--|--|
| Step 2 | Modify the p2p.nonConventionalNodesEthertypes parameter to suit your needs. An example of a valid configuration follows: p2p.nonConventionalNodesEthertypes=IPv4, IPv6, ARP |  |  |
| Step 3 | Save your work and close the file.                                                                                                    |  |  |
| Step 4 | Restart Cisco Extensible Network Controller (XNC).                                                                                                    |  |  |

#### Logging in to the Cisco XNC Port-to-Port Forwarding GUI

You must log into the Cisco XNC port-to-port forwarding GUI using HTTPS.

The default HTTPS web link for the Cisco XNC port-to-port forwarding GUI is https://Controller\_IP:8443/p2p

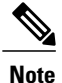

Before you can use HTTPS, you must manually specify the https:// protocol in your web browser.

**Step 1** In your web browser, enter the Cisco XNC port-to-port forwarding GUI web link.

Step 2On the launch page, enter your username and password.<br/>The default username and password is admin/admin.

Step 3 Click Log In.

#### Adding a Port-to-Port Forwarding Path

You can add P2P paths and view them in the topology diagram.

Step 1 On the Paths tab, click Add Path.

**Step 2** In the Add P2P Path dialog box, complete the following fields:

| Name                                   | Description                                                                                                    |  |  |
|----------------------------------------|----------------------------------------------------------------------------------------------------|--|--|
| Path Name field                        | The name that you want to give the forwarding path.                                                                                                    |  |  |
|                                        | The name can contain between 1 and 256 alphanumeric characters including the following special characters: underscore ("_"), hyphen ("-"), plus ("+"), equals ("="), open parenthesis ("("), closed parenthesis (")"), vertical bar (" "), period ("."), or at sign ("@"). |  |  |
|                                        | <b>Note</b> The path name cannot be changed once it has been saved.                                                                                                    |  |  |
| Source Node drop-down list             | Choose the source node that you want to use in the forwarding path.                                                                                                    |  |  |
| Source Port drop-down list             | Choose the source port of the node that you want to use in the forwarding path.                                                                                                    |  |  |
| <b>Destination Node</b> drop-down list | Choose the destination node that you want to use in the forwarding path.                                                                                                    |  |  |
| <b>Destination Port</b> drop-down list | Choose the destination port of the node that you want to use in the forwarding path.                                                                                                    |  |  |
| Source VLAN field                      | The source VLAN ID that you want to use in the forwarding path.                                                                                                    |  |  |
|                                        | Note This field is optional.                                                                                                    |  |  |
| Destination VLAN field                 | The destination VLAN ID that you want to use in the forwarding path.                                                                                                    |  |  |
|                                        | Note This field is optional.                                                                                                    |  |  |

#### Step 3 Click Add Path.

The path is installed.

Step 4On the Paths tab, click any Path Name in the list.<br/>The path is highlighted in the topology diagram.

## **Editing a Port-to-Port Forwarding Path**

You can edit an existing port-to-port forwarding path.

Step 1 On the Paths tab, click Edit next to the path you want to update.

ne following fields:

| Step 2 | In the Edit P2P | Path dialog | box, comp | lete th |
|--------|-----------------|-------------|-----------|---------|
|        |                 |             |           |         |

| Name                                   | Definition                                                                                  |  |  |
|----------------------------------------|---------------------------------------------------------------------------------------------|--|--|
| Path Name field                        | The name of the P2P path.                                                                   |  |  |
|                                        | <b>Note</b> You cannot change the path name in this dialog box.                             |  |  |
| Source Node drop-down list             | Choose the new source node that you want to use in the forwarding path.                     |  |  |
| Source Port drop-down list             | Choose the new source port of the node that you want to use in the forwarding path.         |  |  |
| <b>Destination Node</b> drop-down list | Choose the new destination node that you want to use in the forwarding path.                |  |  |
| <b>Destination Port</b> drop-down list | Choose the new destination port of the node that you want<br>to use in the forwarding path. |  |  |
| Source VLAN field                      | The new source VLAN ID that you want to use in the forwarding path.                         |  |  |
|                                        | Note This field is optional.                                                                |  |  |
| Destination VLAN field                 | The new destination VLAN ID that you want to use in the forwarding path.                    |  |  |
|                                        | Note This field is optional.                                                                |  |  |

#### Step 3 Click Edit Path.

## **Deleting a Port-to-Port Forwarding Path**

You can delete one or more existing port-to-port forwarding paths.

- **Step 1** On the **Paths** tab, check the check box next to the path or paths that you want to delete.
- Step 2 Click Delete Path.
- **Step 3** In the **Delete Path** confirmation dialog box, click **Remove Path**.